# IL REPERTORIO INFORMATICO DALLA "A" ALLA "Z"

# Corso base per l'utilizzo di RadarOpus 3 Lezione Cartella Clinica

DR. CARLO MARIA REZZANI

### PROGRAMMA

#### 6 lezioni a cadenza mensile Dal 17 novembre 2020 al 20 aprile 2021 Ore 13.30 – 15.30

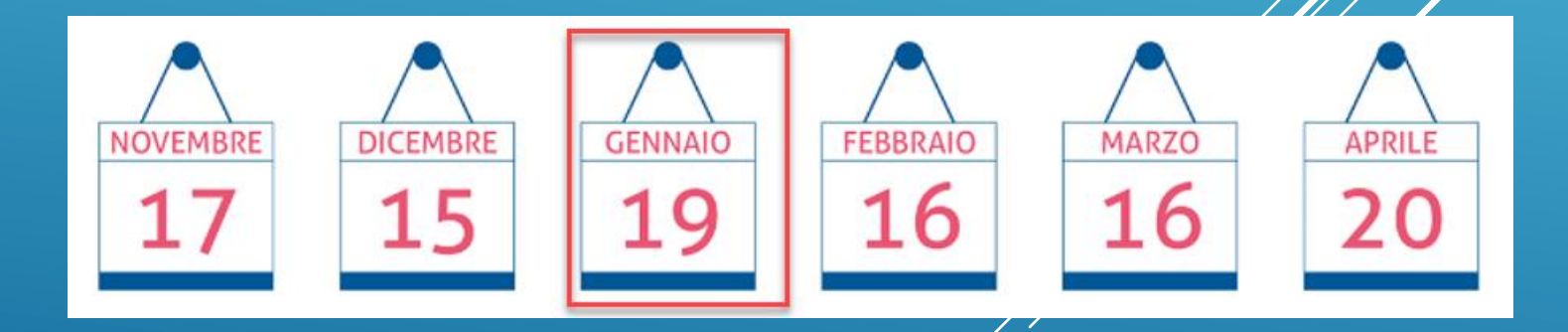

#### Tutte le informazioni su www.hmssrl.com

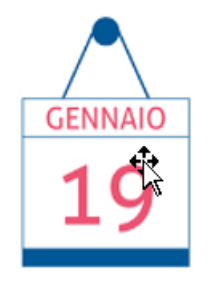

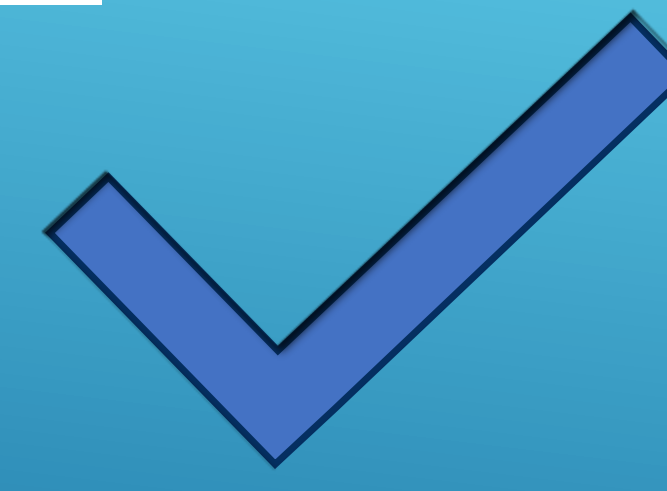

Gestione foglio diario clinico

Gestione anamnesi

Salvare i casi e le rispettive repertorizzazioni

► Gestione del caso e Ricerca Clinica

### CARTELLA CLINICA OMEOPATICA

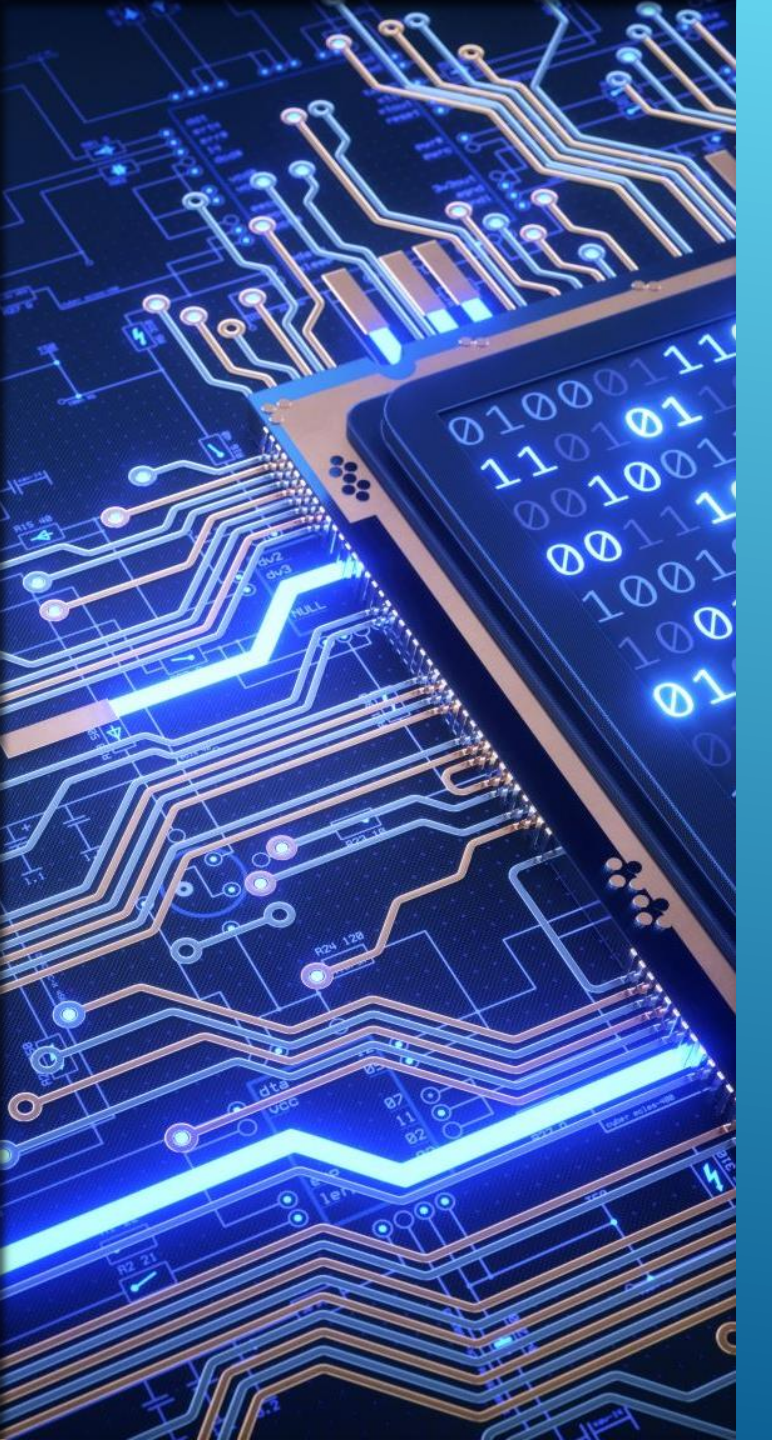

#### LA CARTELLA CLINICA IN MEDICINA E L'AIUTO OFFERTO DA RADAROPUS

 Memorizzare le informazioni velocemente e in maniera precisa

> Agilità nel riprendere un caso

Scambiare di dati tra Cartella – Repertori – Materia Medica e Banche Dati

>Feed back dai propri casi

Partecipare a progetti

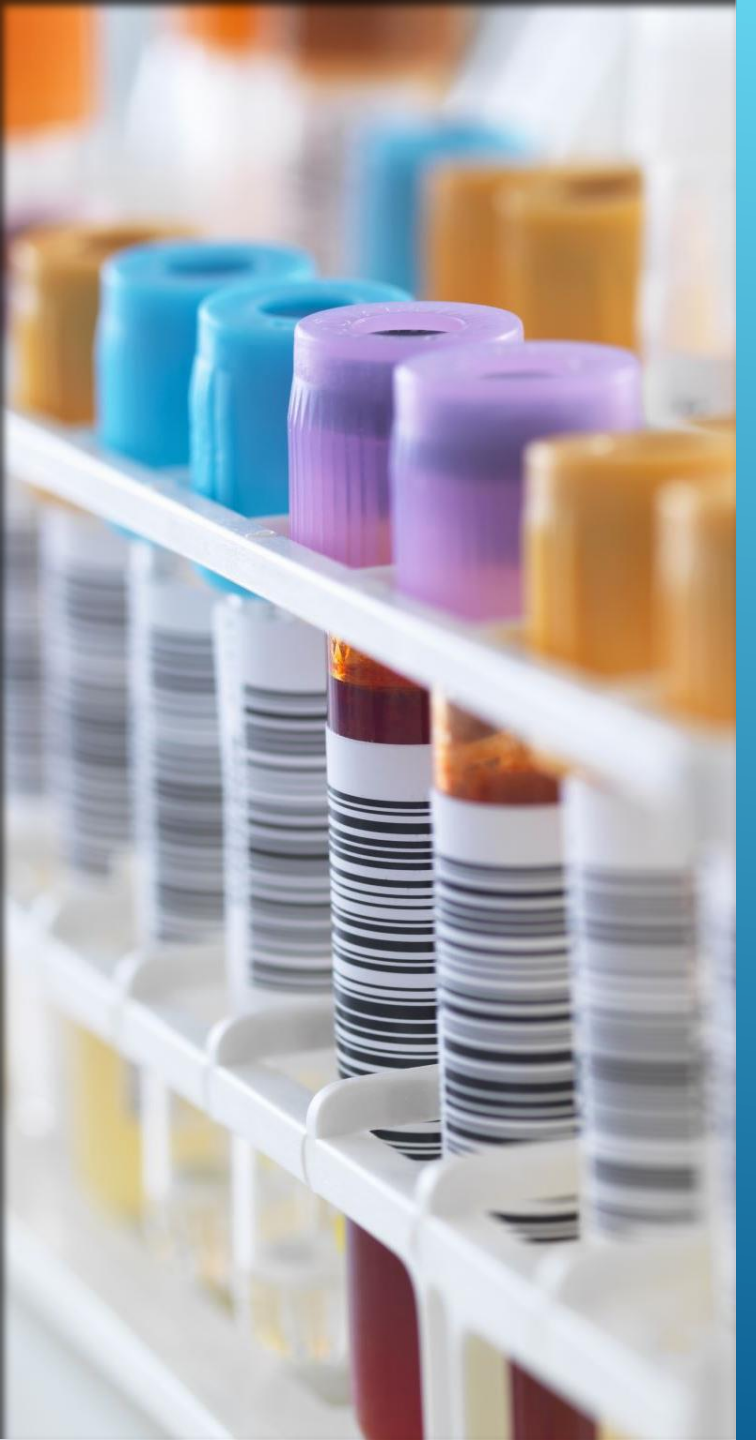

>Nella cartella clinica convenzionale i passi cronologici seguiti per la compilazione della cartella sono:

- > Anamnesi Famigliare
- > Anamnesi Patologica Remota
- Anamnesi Fisiologica
- Anamnesi Patologica Prossima
- 🕞 Esame del Malato (Esame Obiettivo) 🤇
- > Ev. Esami di laboratorio e/o strumentali
- Diagnosi clinica (una o più patologie)
- Terapie

#### CARTELLA CLINICA CONVENZIONALE

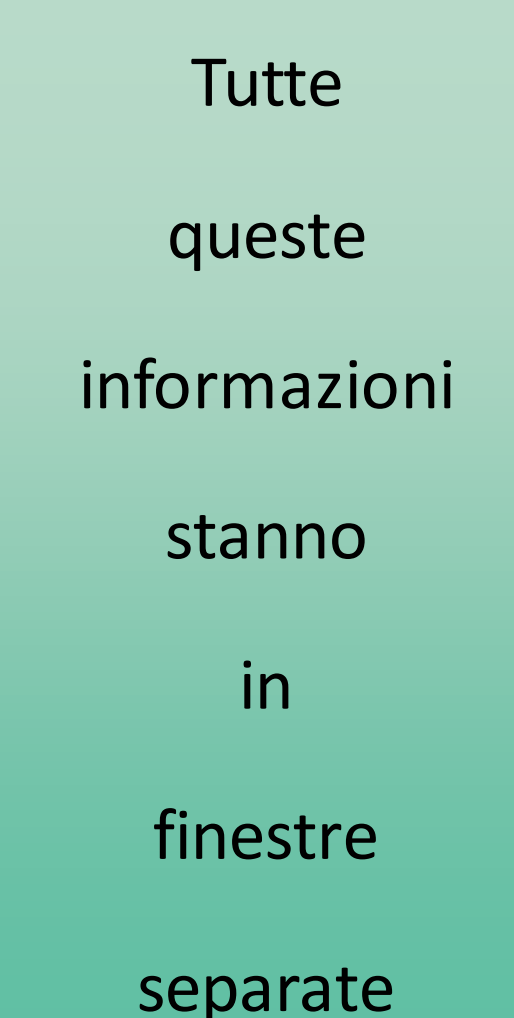

LA CARTELLA CLINICA OMEOPATICA Nella cartella clinica Omeopatica noi raccogliamo le stesse informazioni con però queste differenze:

Partiamo sempre dall'anamnesi Patologica
 Prossima e inglobiamo in questa le tre anamnesi
 (Anamnesi famigliare - Anamnesi patologica
 Remota – Fisiologica)

 Alla/e diagnosi clinica, di laboratorio e strumentale, aggiungiamo la diagnosi omeopatica di malato (la totalità del caso)

 Per questo motivo la soggettività del paziente è parte integrante della sua biologia o «idiosincrasia»

#### Anamnesi § 84 (Hahnemann - Organon – Ed. Edium )

Il malato espone il modo in cui si sono sviluppate le sue sofferenze.

- I membri della famiglia o le persone che gli sono più vicine raccontano (°) le lamentele del paziente, il modo in cui si è comportato, e tutto ciò che hanno osservato nei suoi riguardi.
- (°) In sua presenza, sebbene ,sia sempre preferibile interrogare separatamente sia il malato sia i suoi familiari (P. Schmidt).
- Il medico guarda, ascolta, in una parola osserva, con tutti i suoi sensi, cosa vi sia di mutato e di straordinario in questo paziente.
- Scrive tutto su un foglio, esattamente con gli stessi termini di cui si sono serviti, nella loro esposizione, il paziente e i suoi familiari.
- Per quanto è possibile li lascia terminare la loro esposizione senza interromperli (a), sempre che non si perdano in digressioni inutili.
- Si deve soltanto preoccupare, all'inizio, di invitarli a parlare lentamente, in modo da poter seguire, mentre scrive, tutto ciò che giudica necessario annotare.
- Ogni interruzione disturba il flusso delle idee di chi sta parlando e le cose non possono poi tornargli alla mente uguali a come voleva dirle prima di venire interrotto.

#### Anamnesi § 85 (Hahnemann - Organon – Ed. Edium)

- Ad ogni nuova dichiarazione del malato o dei suoi congiunti, *il medico scrive su una nuova riga*, di modo che i sintomi vengano tutti annotati separatamente, gli uni sotto, gli altri.
- Procedendo cosi, avrà per ciascuno di essi la possibilità di aggiungere facilmente alle informazioni troppo vaghe che gli vengono comunicate in un primo momento, le precisazioni che potrà ottenere in un secondo tempo.

#### Interrogatorio § 86 (Hahnemann - Organon – Ed. Edium)

- Quando le varie persone interrogate hanno finito di spiegare quello che volevano dire spontaneamente, il medico aggiunge, ad ogni sintomo, informazioni più precise e procede a questo proposito nel modo seguente.
- Rilegge tutto ciò che gli è stato segnalato, ponendo l'accento in particolare su certi temi; per esempio può chiedere:
- Quando è apparso questo sintomo? A che ora del giorno o della notte?
- Qual è il rapporto fra questi sintomi e i medicamenti presi prima?
- (I sintomi si sono verificati quando prendeva ancora i medicamenti in questione, o solo qualche giorno dopo che ha cessato di prenderli?)
- Quale dolore, quale sensazione, descritta dettagliatamente, si è manifestata in una data parte del corpo? Se ne indichi l'esatta localizzazione.
- Descrivete il modo in cui si è manifestato ogni dolore di cui vi lamentate. Alcuni sono continui e tenaci, altri insorgono sotto forma di accessi.

#### Interrogatorio § 86 (Hahnemann - Organon – Ed. Edium )

- Accessi isolati o periodici?
- Di quale durata?
- A che ora del giorno o della notte queste sensazioni erano più forti e a che ora erano assenti?
- In quale posizione del corpo?
- Descrivete il carattere e il genere di ogni dolore o sensazione.
- In che modo preciso si è verificato questo o quest'altro episodio e in quali circostanze?
- Tutte queste informazioni devono venire esposte in termini chiari e concisi.

#### La Semiologia - Lezione 6 (J. T. Kent – Lezioni di Omeopatia Ed. Edium)

- Dopo che il paziente ha riferito tutto quello che gli è possibile circa le perturbazioni della sua
  - situazione generale, il medico può aiutarsi anche con le informazioni fornite da amici e
  - parenti che curano il paziente e gli vogliono bene. IJ opportuno interpellare la moglie il cui
  - marito sia ammalato. Quando il medico ha registrato per iscritto tutte le informazioni,
  - seguendo le indicazioni contenute nel § 85 circa il modo di registrare il caso, comincia a
  - osservare tutto quello che può sui disturbi del malato, badando soprattutto a quelle cose che
  - il paziente può cercare di nascondere, o non essere in grado di esporre, o non sapere (1):
    - (1) Tale situazione è sviluppata in dettaglio da Hahnemann al par. 93 del suo testo fondamentale

#### Dati Anagrafici e Visite

In RadarOpus-WinCHIP i dati dei pazienti sono accessibili cliccando sulla terza icona della Toolbar:

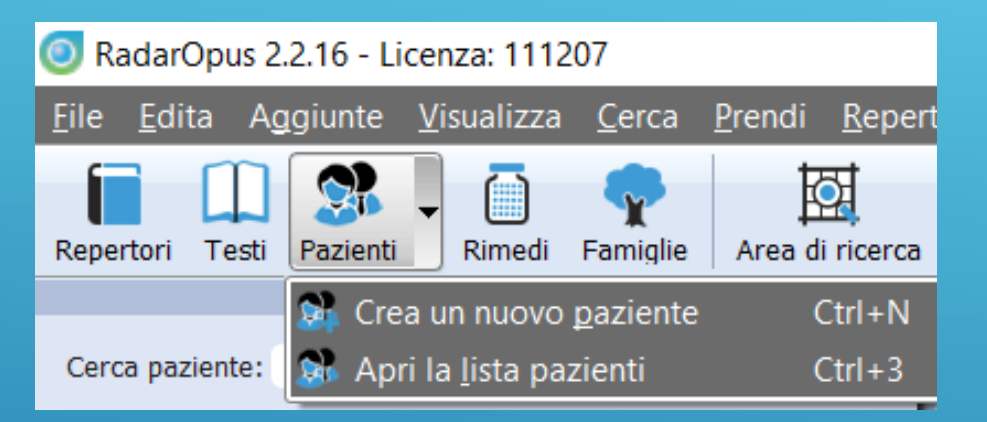

I dati sono stati raggruppati in due Tab (Pagine o Finestre) principali:

#### Dati anagrafici Visite

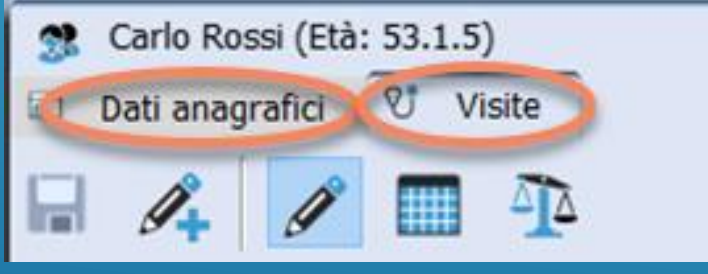

Ognuna di queste Tab o finestre avrà icone che permetteranno di accedere ad altre funzioni.

#### Dati anagrafici: informazioni generali

er

#### 1. Dati Amministrativi: informazioni generali

| 🔘 Ra                  | darOpus 2.2.1       | 16 - Licenza: 111207                                                          |                                                     |                          |                                           | _                                          |                  |                           |
|-----------------------|---------------------|-------------------------------------------------------------------------------|-----------------------------------------------------|--------------------------|-------------------------------------------|--------------------------------------------|------------------|---------------------------|
| <u>F</u> ile <u>I</u> | dita A <u>g</u> giu | inte <u>V</u> isualizza <u>C</u> erca <u>P</u> rendi <u>R</u> epertorizzazior | ne <u>S</u> trumenti <u>F</u> inestra <u>A</u> iuto |                          |                                           |                                            |                  | Utilizzate le PICK LIST p |
| Reperto               | ori Testi Paz       | zienti Rimedi Famiglie Area di ricerca Cerca                                  | Scriviltaliano Shop Preferiti Indietro              | Avanti Cronologia        | a attività Repertorizzazione Mappe Clific | ol Zoom in Zoom out Stampa                 | +                | standardizzare i dati     |
| 2                     | Carlo Ro            | ossi (Età: 53.1.5)<br>grafici Visite                                          |                                                     |                          |                                           |                                            | ×                |                           |
| ð                     |                     | <b>○</b> #€                                                                   |                                                     |                          |                                           | 🛐 🌹 📝 Campi Liberi dati                    | anagrafici 🥐     |                           |
| -                     | Titolo              |                                                                               |                                                     | Cognome                  | Rossi                                     |                                            |                  |                           |
| ð                     | Codice fiscale      |                                                                               |                                                     | No. carta identit        |                                           |                                            |                  |                           |
|                       |                     |                                                                               | Informazioni a                                      | qiuntive sul file del pa | aziente                                   |                                            |                  |                           |
| 8                     | Gruppo              |                                                                               | Codice personale                                    |                          | Dati conservati in                        |                                            |                  |                           |
|                       |                     |                                                                               |                                                     | Nascita                  |                                           |                                            |                  |                           |
| ð                     | Luogo               |                                                                               |                                                     | Provincia                |                                           | Regione                                    |                  |                           |
|                       | Nazione             |                                                                               |                                                     | Nazionalità              |                                           |                                            |                  |                           |
| ð                     |                     |                                                                               | In                                                  | dirizzi e contatti       |                                           |                                            |                  |                           |
|                       | Тіро                | Casa Cavoro                                                                   | 2                                                   | Indirizzo                | Provincia                                 |                                            |                  |                           |
| ð                     | Regione             |                                                                               |                                                     | Nazione                  |                                           |                                            |                  |                           |
|                       | Telefono            | Cellular                                                                      | e                                                   | FAX                      |                                           | E-mail                                     | ۵.               |                           |
| ð                     |                     |                                                                               |                                                     | Privacy                  |                                           |                                            |                  |                           |
|                       | Тіро                |                                                                               | Data 01/12/2019 V                                   |                          |                                           | rio posta elettronica 📃 Invio postale trad | zionale cartaceo |                           |
|                       |                     |                                                                               |                                                     | Note                     |                                           |                                            |                  |                           |
|                       |                     |                                                                               |                                                     |                          |                                           |                                            |                  |                           |
|                       |                     |                                                                               |                                                     |                          |                                           |                                            |                  |                           |

#### Dati anagrafici: dati personali

#### 2. Dati anagrafici: dati personali e dati soggetti a privacy di alto livello

| थ<br>💿 Ra             | idarOpus 2.2.16 - Lice          | enza: 111207 — 🗆                                                                                                    | ] | × |
|-----------------------|---------------------------------|----------------------------------------------------------------------------------------------------|---|---|
| <u>F</u> ile <u>I</u> | <u>E</u> dita Aggiunte <u>V</u> | isualizza <u>C</u> erca <u>P</u> rendi <u>R</u> epertorizzazione <u>S</u> trumenti <u>F</u> inestra <u>A</u> iuto                                                                                                    |   |   |
| Reperto               | ori Testi Pazienti              | Image: Rimedi       Image: Repertorization       Image: Repertorization       Image: Rep |   | + |
| 7                     | Carlo Rossi (Età:               | 2 53.1.5)<br>♥ Visite                                                                                                    | _ | × |
|                       |                                 | Tinformazioni sulla famiglia                                                                                                    | 0 | ? |
|                       | Stato civile                    | Numero di figli                                                                                                    |   |   |
| P                     | Cogome partner                  | Nome partner                                                                                                    |   |   |
|                       |                                 | Informazioni personali                                                                                                    |   |   |
| e                     | Professione                     | Titolo studio                                                                                                    |   |   |
|                       | Lingua                          | Hobby                                                                                                    |   |   |
| æ                     | Locazione geografica            | Ambiente                                                                                                    |   |   |
|                       |                                 | Gruppo sanguigno e aspetti chirurgici                                                                                                    |   | _ |
|                       | Gruppo sanguigno                | Fenotipo     Organi assenti                                                                                                    |   | _ |
| ð                     | Pacemaker ecc.                  | Protesi                                                                                                    |   | _ |
|                       | Organi trapiantati              | Dialisi                                                                                                    |   | _ |
| a                     | Tino di trattamento             | l rattamento omeopatico                                                                                                    |   | - |
| -                     | Motivo omeonatico               |                                                                                                    |   | - |
| æ                     | Riferito da                     |                                                                                                    |   |   |
|                       | Inizio terania omeo.            | 01/12/2019 V Trattamento omeonatico precedente                                                                                                    |   |   |
|                       |                                 | Persona referente                                                                                                    |   |   |
|                       | Nome e cognome                  |                                                                                                    |   |   |
|                       | Telefono casa                   |                                                                                                    |   |   |
|                       | Chi è                           |                                                                                                    |   |   |
|                       |                                 |                                                                                                    |   |   |

#### Dati anagrafici: dati amministrativi

#### 3. Dati Amministrativi: dati contabili

| 🔘 Ra                  | darOpus 2.2.16 - L                                          | icenza: 111        | 207                  |                              |            |                      |                   |                   |            |             |                  |                     |                 |                 |          |                 | _             |             | ×          |
|-----------------------|-------------------------------------------------------------|--------------------|----------------------|------------------------------|------------|----------------------|-------------------|-------------------|------------|-------------|------------------|---------------------|-----------------|-----------------|----------|-----------------|---------------|-------------|------------|
| <u>F</u> ile <u>E</u> | dita A <u>g</u> giunte                                      | <u>V</u> isualizza | <u>C</u> erca        | <u>P</u> rendi <u>R</u> eper | rtorizzaz  | zione <u>S</u> trume | nti <u>F</u> ines | tra <u>A</u> iuto | )          |             |                  |                     |                 |                 |          |                 |               |             |            |
| Reperto               | ri Testi Pazienti                                           | ✓<br>Rimedi        | <b>P</b><br>Famiglie | Area di ricerca              | Q<br>Cerca | ▼ (ScriviItalian     | Sho               | p Preferiti       | (Findietro | )<br>Avanti | Cronologia attiv | vità Repertorizzazi | ione Map        | pe Clificol     | Zoom in  | Q<br>Zoom out   | Stampa        |             | +          |
| 2                     | <ul> <li>Carlo Rossi (E</li> <li>Dati anagrafici</li> </ul> | tà: 53.1.5)        | e                    |                              |            |                      |                   |                   |            |             |                  |                     |                 |                 |          |                 |               |             | ×          |
|                       |                                                             | > Sc Dat           | i amministra         | ativi                        |            |                      |                   |                   | Fattur     | a da eme    | ttere a          |                     |                 |                 | 8,       | 🕍 Campi I       | iberi dati am | ministrativ | /i 🕜       |
| •                     | Nome                                                        | Carlo              |                      |                              |            | _                    |                   |                   |            | Cog         | nome             | Rossi               |                 |                 |          |                 |               |             |            |
|                       | Data di nascita                                             | 12/12/1967         |                      |                              | $\sim$     | Titolo               |                   |                   |            | Ses         | 50               | 🖲 Maschio 🔵 Fe      | emmina Altro    | D               |          |                 |               |             |            |
|                       | Cod. fisc. / P. IVA                                         |                    |                      |                              |            | P.A.                 |                   |                   |            | Invia       | a a Sistema TS   | 🖲 Si 🔵 No           |                 |                 |          |                 |               |             |            |
| æ                     |                                                             |                    |                      |                              |            |                      |                   |                   |            | Nascita     |                  |                     |                 |                 |          |                 |               |             |            |
|                       | Luogo                                                       |                    |                      |                              |            |                      |                   |                   |            | Prov        | incia            |                     |                 |                 |          |                 |               |             |            |
| a                     | Regione                                                     |                    |                      |                              |            |                      |                   |                   |            | Nazi        | one              |                     |                 |                 |          |                 |               |             |            |
| -                     |                                                             |                    |                      |                              |            |                      |                   |                   | Indi       | rizzi e cor | ntatti           |                     |                 |                 |          |                 |               |             |            |
| A                     | Indirizzo                                                   |                    |                      |                              |            |                      |                   |                   |            | Luog        | lo               |                     |                 |                 |          |                 |               |             |            |
|                       | CAP                                                         |                    | Provincia            |                              |            |                      |                   |                   |            | Regi        | one              |                     |                 |                 |          |                 |               |             |            |
|                       | Nazione                                                     |                    |                      |                              |            |                      |                   |                   | a          | E-ma        | ail              |                     |                 |                 |          |                 |               |             | <u>₩</u> - |
| Ĉ                     | Telefono casa                                               |                    |                      |                              |            |                      |                   |                   |            | Tele        | tono lavoro      |                     |                 |                 |          |                 |               |             | CONT.      |
|                       | Cellulare                                                   |                    |                      |                              |            |                      |                   |                   |            |             |                  |                     |                 |                 |          |                 |               |             |            |
| æ                     |                                                             |                    |                      |                              |            |                      |                   |                   | L          | ista rattur | re               |                     |                 | 0               | 0        |                 |               |             |            |
|                       |                                                             |                    |                      |                              |            |                      |                   |                   |            |             |                  |                     | Visualizza tutt | ti 🔾 Solo fattu | ire 🔾 Si | olo note di cre | dito Anno     | Tutti gli   | anni 💌     |
|                       |                                                             | Data               |                      |                              | Тіро       |                      |                   | N°                |            |             | Rife             | erito a             |                 | Totale €        |          |                 | Pagato        | D           |            |
|                       |                                                             |                    |                      |                              |            |                      |                   |                   |            |             |                  |                     |                 |                 |          |                 |               |             |            |
|                       |                                                             |                    |                      |                              |            |                      |                   |                   |            |             |                  |                     |                 |                 |          |                 |               |             |            |
|                       |                                                             |                    |                      |                              |            |                      |                   |                   |            |             |                  |                     |                 |                 |          |                 |               |             |            |
|                       |                                                             |                    |                      |                              |            |                      |                   |                   |            |             |                  |                     |                 |                 |          |                 |               |             |            |
|                       |                                                             |                    |                      |                              |            |                      |                   |                   |            |             |                  |                     |                 |                 |          |                 |               |             |            |
|                       |                                                             |                    |                      |                              |            |                      |                   |                   |            |             |                  |                     |                 |                 |          |                 |               |             |            |
|                       |                                                             |                    |                      |                              |            |                      |                   |                   |            |             |                  |                     |                 |                 |          |                 |               |             |            |
|                       |                                                             |                    |                      |                              |            |                      |                   |                   |            |             |                  |                     |                 |                 | -        | Totale fatt     | ura al pa:    | ziente €    | 0.00       |

#### Dati anagrafici: campi liberi

#### 3. Campi liberi

| Campi liberi dati amministrativi |              | ×                   |  |
|----------------------------------|--------------|---------------------|--|
| 🖉 Campo Libero                   | Carlo Rossi  | 🖉 Campo Libero      |  |
|                                  |              |                     |  |
| Campo Libero                     | Campo Libero | Campo Libero        |  |
|                                  |              | 🗙 Annulla 🛛 🔓 Salva |  |

### Sotto-finestre delle Visite

Sia per un nuovo paziente che per un Follow-Up di un paziente si entra nella finestra visite

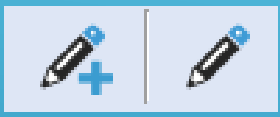

**Crea una nuova visita** e **Edita la visita Corrente**: in questa finestra viene inserito il testo del paziente in forma libera ma con possibilità di codificarlo **Sommario caso** 

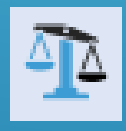

Valutazione reazione al rimedio

Patologie

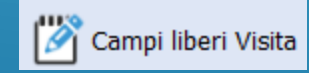

Tutte le visite

A

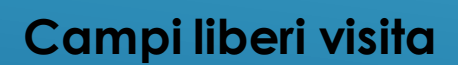

Prescrizioni

Prescrizioni e Patologie

#### Visite: Testo visite

| Synthesis Treasure Edition Italian (SCHROYENS F.)       X         Dati anagrafici       V Visite                                                                                                    |            |         | ×                         |
|----------------------------------------------------------------------------------------------------|------------|---------|---------------------------|
| V       Salva i cambi       Image: Salva i cambi       Image: Salva i cambi <td>3 4 🕽</td> <td>Q 🗡 👗 👖</td> <td>📔 I Campi liberi Visita 🕥</td> | 3 4 🕽      | Q 🗡 👗 👖 | 📔 I Campi liberi Visita 🕥 |
| Vengo per ansia                                                                                                    | 0          | MC      | • ^                       |
| mia madre morta di ca utero                                                                                                    | *2*        |         |                           |
| mio padre ipertensione                                                                                                    | 121        |         |                           |
| da sempre stitico                                                                                                    | 2          |         |                           |
| sempre ho fumato per ansia                                                                                                    | 2          |         |                           |
| Amo fare sport                                                                                                    | 0          |         |                           |
| Da alcuni mesi soffro tantissimo caldo e esami tiroide normali                                                                                                    | <b>9</b> 4 | S-NEW   |                           |
| Eruzione alle cosce da quando soffro il caldo                                                                                                    | 0          | S-CONC  |                           |

### Visite: sommario visite

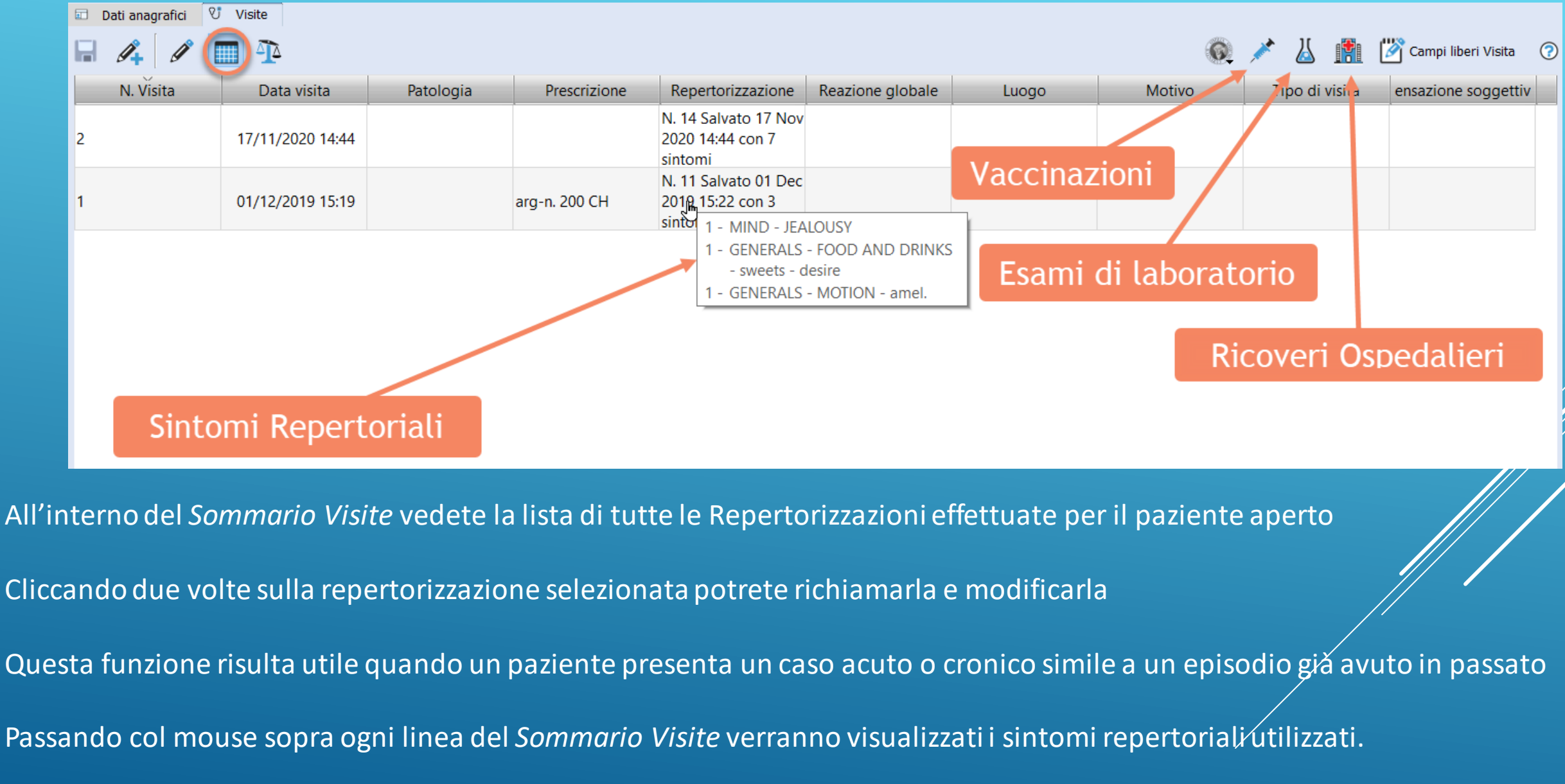

### Visite: campi liberi

| Campi liberi visite |                        |                | ×           |
|---------------------|------------------------|----------------|-------------|
|                     | Carlo Rossi - Visita 📀 | 2 ③            |             |
| 🖉 Campo Libero      | 🖉 Campo Libero         | 🖉 Campo Libero |             |
|                     |                        | Ĩ              |             |
| 🖉 Campo Libero      | 🖉 Campo Libero         | Campo Libero   |             |
|                     |                        |                |             |
| 🖉 Campo Libero      | 🖉 Campo Libero         | 🖉 Campo Libero |             |
|                     |                        |                |             |
|                     |                        | X Annul        | lla 🕞 Salva |

### Visite: Prescrizioni e Patologie

|   | 🗑 🔽 Tutte le visite 📋 Prescrizioni 🌹 Patologie |                                |                  |        |       |                      |                |  |
|---|------------------------------------------------|--------------------------------|------------------|--------|-------|----------------------|----------------|--|
|   | Data visita                                    | Patologia                      | Codice Patologia | Durata | Trend | Problema persistente | Causa di morte |  |
| 2 | 17/11/2020 14:44                               | Disturbo d'ansia generalizzata | F41.1            |        |       |                      |                |  |
| 1 | 01/12/2019 15:19                               | Disturbo d'ansia generalizzata | F41.1            |        |       |                      |                |  |
| 2 | 17/11/2020 14:44                               | Obbligatorio                   |                  |        |       |                      |                |  |
|   |                                                |                                |                  |        |       |                      |                |  |
|   |                                                |                                |                  |        |       |                      |                |  |

### Valutazione terapia

|                                                                                                    |             | Q 💉 👗 🎦 🤊                                                                                                    |
|----------------------------------------------------------------------------------------------------|-------------|----------------------------------------------------------------------------------------------------|
| Data visita                                                                                                    |             | Valutazioni principali Patologie e valutazione dei sintomi                                                                                                    |
| • 29/05/1992 00:00                                                                                                    | +           | Sensazioni soggettive del paziente +3 Grande miglioramento                                                                                                    |
| <ul> <li>20/03/1990 11:00 - staph. 10000 CH</li> <li>dopo 31 giorno(i) - Scala di Glasgow: Omeopata +4, Paziente +4</li> <li>25/02/1990 12:00 - no Remedy</li> <li>dopo 0 giorno(i) - Scala di Glasgow: Omeopata +1, Paziente +2</li> <li>25/12/1989 17:00 - staph. 10000 CH</li> <li>dopo 31 giorno(i) - Scala di Glasgow: Omeopata +3, Paziente +3</li> </ul> | + +         | Valutazione generale del dottore       +3 Grande miglioramento         Stato generale       Rivalutazione della prognosi nto: (Kent 4) miglioramento senza aggravamento (disturbo funzionale))         Note dottrinarie       Italiana (Italiana) |
|                                                                                                    |             | Valutazione                                                                                                    |
| 4<br>3<br>2                                                                                                    | Andamento ( | del paziente terapia                                                                                                    |
| Staph 10000 CH                                                                                                    |             | no Remedy stanh 10000 CH                                                                                                    |
| 25/12/1989                                                                                                    |             | 25/02/1990 20/03/1990                                                                                                    |

### Valutazione terapia

Possibilità di effettuare, in ogni momento, la valutazione di una terapia, utilizzando questi parametri:

- Sensazione soggettiva
- Valutazione complessiva espresso dal medico
- Stato generale
- Aggiunta di note dottrinarie
- Rivalutazione della prognosi
- Patologie
- Sintomi Repertoriali

| Valutazioni principali Pate  | ologie e valutazione dei sintomi                                               |  |
|------------------------------|--------------------------------------------------------------------------------|--|
| Sensazioni soggettive de     | paziente +3 Grande miglioramento                                               |  |
| Valutazione generale del     | dottore +4 Curato/Tornato normale                                              |  |
| Stato generale               |                                                                                |  |
| Rivalutazione della prognosi | Miglioramento: (Kent 4) miglioramento senza aggravamento (disturbo funzionale) |  |
| Note dottrinarie             |                                                                                |  |

# Valutazione terapia La scala di Glasgow

|     |                                                                | = ×        |
|-----|----------------------------------------------------------------|------------|
| Sci | rivete per trovare                                             | Inizia con |
| +4  | Curato/Tornato normale                                         |            |
| +3  | Grande miglioramento                                           |            |
| +2  | Lieve miglioramento, con conseguenze sulla vita di ogni giorno |            |
| +1  | Lieve miglioramento, senza effetto sulla vita quotidiana       |            |
| D   | Nessun cambiamento/incerto                                     |            |
| 1   | Leggero peggioramento, senza effetti sulla vita quotidiana     |            |
| 2   | Leggero peggioramento, con effetti sulla vita quotidiana       |            |
| 3   | Grande peggioramento                                           |            |
| 4   | Peggioramento disastroso                                       |            |
| ~   |                                                                |            |

W

### Visite: dati SSN

| Informazioni sul SSN Carlo Rossi                                |                   |                  |        |               |                |        |     | $\times$ |
|-----------------------------------------------------------------|-------------------|------------------|--------|---------------|----------------|--------|-----|----------|
| Codice fiscale                                                  | IVA               |                  |        | Servizio S.N. | obbligatorio   |        |     |          |
| Nº Assicurazione                                                | Nome As           | ssicurazione     |        | Distretto     | Pro            | vincia |     |          |
| Stato Attivo 🔽 Attivo fino a 01/01/00 🖨 Data di revoca 01/01/00 |                   |                  |        |               |                | /00 🌲  |     |          |
| Esenzioni / Invalidità ADI                                      | Piano Terapeutico |                  |        |               |                |        |     |          |
| Тіро                                                            | Codice Nazionale  | Codice Regionale | Descri | zione         | Data emissione | Scader | nza |          |
| Obbligatorio                                                    | Obbligatorio      |                  |        |               |                |        |     |          |

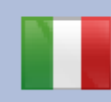

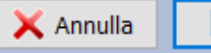

### Due modalità gestionali

#### A. MODALITA' CLASSICA

- 1. si apre la cartella di un paziente
- 2. si scrive il testo
- 3. si lavora sui Repertori e sulle Materie Mediche
- 4. si inseriscono la/e Patologie
- 5. si definisce la Terapia

In questa modalità la Repertorizzazione viene sempre salvata appena si salva il testo della visita.

#### **B. MODALITA REPERTORIALE**

- 1. si parte dal repertorio
- 2. si repertorizza e ..
- 3. si salva la repertorizzazione associandola a :
  - **D** Paziente esistente
  - **Nuovo paziente**

Questa modalità può essere attivata aprendo la finestra **«Salva la Repertorizzazione** esistente».

Questa finestra può essere aperta da menu, con il tasto accelleratore Ctrl-S oppure col tasto dx su ogni Cartella Appunti

#### Creare un nuovo paziente

1. Attivate nel Menu Pazienti l'opzione «Crea un nuovo paziente» - Ctrl + N

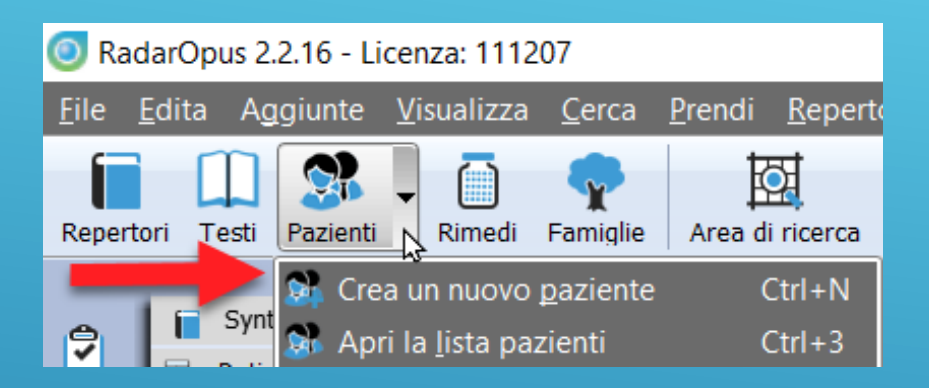

2. E appare subito la domanda se editare i dati anagrafici o entrare direttamente nell'ultima visita e se editare un caso veterinario o umano

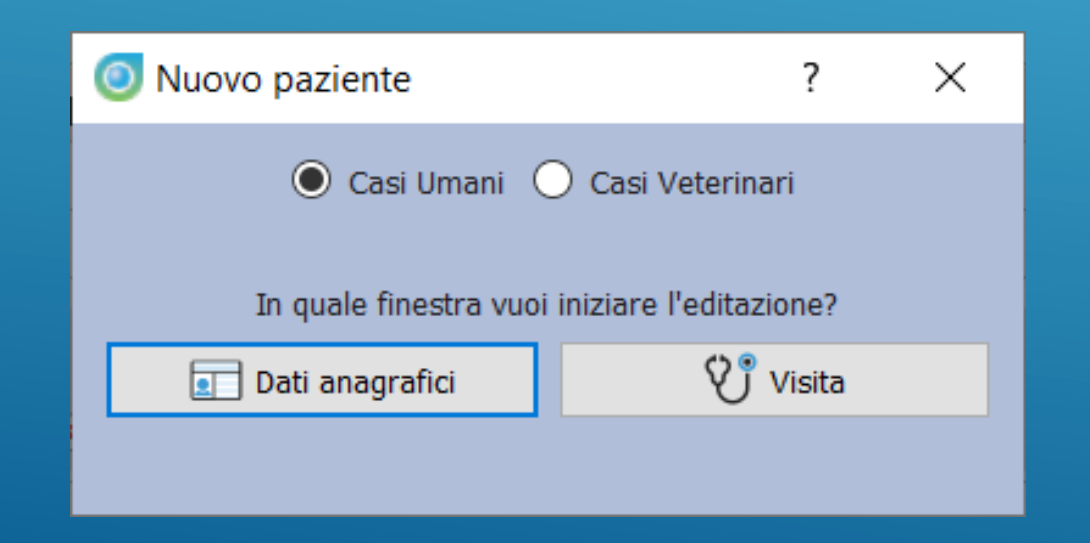

### Update di un paziente esistente

1. Attivate nel Menu Pazienti l'opzione «Apri la lista pazienti» Ctrl + 3

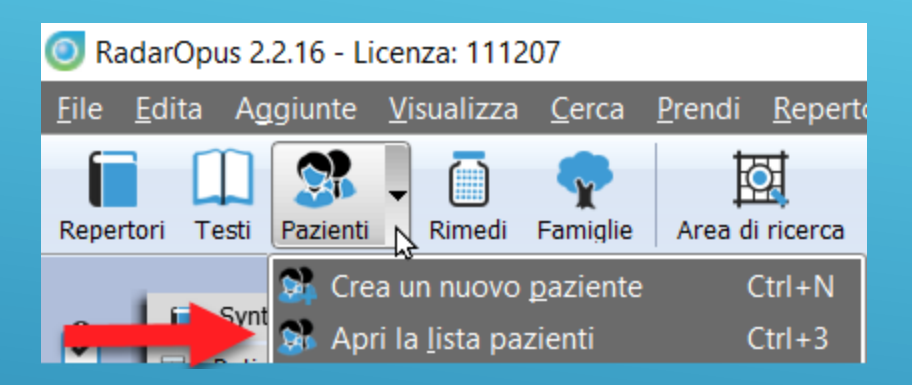

2. e appare subito la domanda se importare nelle cartelle appunti la repertorizzazione associata all'ultima visita. Entrerete sempre nell'ultima visita effettuata (parte inferiore) e nella parte superiore verrà visualizzata quella/e precedenti.

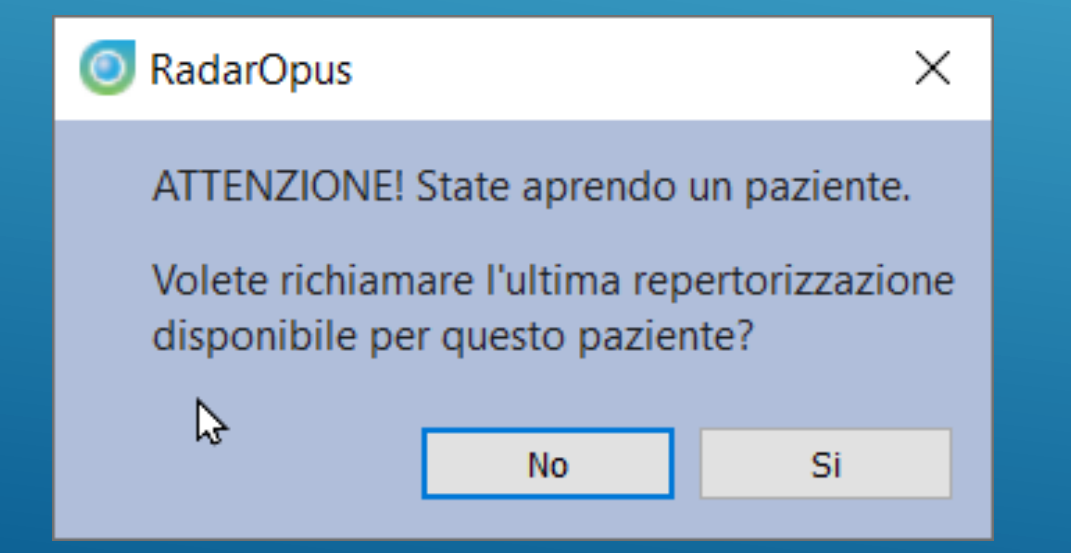

#### Visite: i testi delle visite

#### Nella finestra visite è possibile

| Synthesis Treasure Edition Italian (SCHROYENS F.) × Carlo Rossi (Età: 53.1.7) |                  |                      | ×      |
|-------------------------------------------------------------------------------|------------------|----------------------|--------|
| 🖬 Dati anagrafici 🤍 Visite                                                    |                  |                      |        |
|                                                                               | 6                | 💉 👗 📳 🖄 Campi liberi | Visita |
| Visita 💮 1 🛞 😻 🛛 il 01/12/2019 all'età di 51.11.19, prescritto arg-n. 200 CH  |                  |                      |        |
| vengo per ansia                                                               | 0                |                      |        |
| Mia madre morta di c                                                          | 7 <sub>2</sub> 7 |                      |        |
| tio padre ipertos                                                             | 177<br>177       |                      |        |
| a rempre stitico                                                              | 2                |                      |        |
| Sev re fumato                                                                 | 2                |                      |        |
| Scorrere le visite                                                            | 0                |                      |        |
| acum mesi sonro cantissimo caldo e esami tiroide normali                      | Ø 4              | S-NEW                |        |
| E ione alle cosce da quando soffro il caldo                                   | 0                | S-CONC               |        |
| Aprire o chiudere la visita precedente                                        |                  |                      |        |
| Aprile o childere la visita precedente                                        |                  |                      |        |
| ultima visita (2)il 17/11/2020 all'età di 52.11.5                             | 3 4 🔊            |                      |        |
| "Tab" inserisce                                                               | nuove righe      |                      |        |
|                                                                               | nuove right      | -                    |        |
| "Invio" si riman                                                              | e nella stessa r | iga                  |        |
|                                                                               |                  |                      |        |

#### Salva la Repertorizzazione in un paziente esistente

| Salva la repertorizzazione corrente ?                                            | ×        |  |
|----------------------------------------------------------------------------------|----------|--|
| Salva la repertorizzazione corrente per un paziente esistente in WinCHIP         | *        |  |
| Seleziona un paziente:                                                           |          |  |
| Pazienti e date delle visite                                                     |          |  |
| > Beispiel Deutscher Patient                                                     |          |  |
| > Example English Patient                                                        |          |  |
| > Exemple Patient français                                                       |          |  |
| > Carlo Rossi                                                                    |          |  |
|                                                                                  |          |  |
|                                                                                  |          |  |
|                                                                                  |          |  |
| 4 paziente(i) trovati                                                            |          |  |
| Salva la repertorizzazione corrente creando un nuovo paziente in WinCHIP         | *        |  |
| Salva la repertorizzazione corrente senza legarla a pazienti presenti in WinCHIP | <b>×</b> |  |
| Salva e esporta la repertorizzazione corrente in un altro formato                | *        |  |
|                                                                                  |          |  |
|                                                                                  |          |  |
|                                                                                  |          |  |
|                                                                                  |          |  |
|                                                                                  |          |  |
|                                                                                  |          |  |
| Salva 🔀 Cancella                                                                 | Aiuto    |  |

#### Salva la Repertorizzazione in un nuovo paziente

| Salva la repertorizzazione corrente                                        |                                      | ? ×   |  |  |  |  |  |  |  |  |
|----------------------------------------------------------------------------|--------------------------------------|-------|--|--|--|--|--|--|--|--|
| Salva la repertorizzazione corrente per un p                               | oaziente esistente in WinCHIP        | *     |  |  |  |  |  |  |  |  |
| Salva la repertorizzazione corrente creando un nuovo paziente in WinCHIP   |                                      |       |  |  |  |  |  |  |  |  |
| Inserire le informazioni obbligatorie per il paziente e cliccare su"Salva" | per creare il paziente:              |       |  |  |  |  |  |  |  |  |
| Nome:                                                                      | Cognome:                             |       |  |  |  |  |  |  |  |  |
| Data di nascita: 01/01/00 ~                                                | Sesso: Maschio 💌                     |       |  |  |  |  |  |  |  |  |
| Data della visita: 19/01/21 ~                                              | ]                                    |       |  |  |  |  |  |  |  |  |
| Note visita:                                                               |                                      |       |  |  |  |  |  |  |  |  |
|                                                                            |                                      |       |  |  |  |  |  |  |  |  |
| Salva la repertorizzazione corrente senza le                               | egarla a pazienti presenti in WinCHI | (P 🛛  |  |  |  |  |  |  |  |  |
| Salva e esporta la repertorizzazione corrent                               | te in un altro formato               | *     |  |  |  |  |  |  |  |  |
|                                                                            |                                      |       |  |  |  |  |  |  |  |  |
|                                                                            | Salva 🔀 Cancella                     | Aiuto |  |  |  |  |  |  |  |  |

#### Salva la Repertorizzazione esistente senza legarla ad alcun paziente

| 🔒 Sa                                                                     | va la repertorizzazione corrente                                                 |                                                          |                                                                |               | ?              | ×      |  |  |  |  |  |  |
|--------------------------------------------------------------------------|----------------------------------------------------------------------------------|----------------------------------------------------------|----------------------------------------------------------------|---------------|----------------|--------|--|--|--|--|--|--|
| <b>3</b>                                                                 | Salva la repertorizzazione corrente per un paziente esistente in WinCHIP         |                                                          |                                                                |               |                |        |  |  |  |  |  |  |
| Salva la repertorizzazione corrente creando un nuovo paziente in WinCHIP |                                                                                  |                                                          |                                                                |               |                |        |  |  |  |  |  |  |
| ; ,,,,,,,,,,,,,,,,,,,,,,,,,,,,,,,,,,,,                                   | Salva la repertorizzazione corrente senza legarla a pazienti presenti in WinCHIP |                                                          |                                                                |               |                |        |  |  |  |  |  |  |
| Specific<br>Note de                                                      | Specificare il nome della repertorizzazione                                      |                                                          |                                                                |               |                |        |  |  |  |  |  |  |
| Salva n                                                                  | ella seguente cartella:                                                          | Default folder 💌 🗙 Ca                                    | ncellate la repertorizzazione                                  | Nuova cartell | Elimina l'inte | ra cai |  |  |  |  |  |  |
| No.                                                                      | Nome del caso                                                                    | Data creazione                                           | Commenti                                                       |               |                |        |  |  |  |  |  |  |
| 1<br>2<br>3                                                              | Caso acuto<br>PATOLOGIA - Gravidanza e mer<br>Tonsillite                         | 17/11/20 14:45<br>ntale 17/11/20 14:51<br>17/11/20 15:01 | Giovanni Bianchi<br>Giovanni Bianchi<br>Rossi Giacome_2020_11_ | .17           |                |        |  |  |  |  |  |  |
| <b>1</b>                                                                 | Salva e esporta la reperto                                                       | orizzazione correr                                       | nte in un altro forma                                          | ito           |                | *      |  |  |  |  |  |  |
|                                                                          |                                                                                  |                                                          |                                                                |               |                |        |  |  |  |  |  |  |
|                                                                          |                                                                                  |                                                          | Cabo                                                           |               |                | uto    |  |  |  |  |  |  |

#### Salva e esporta la Repertorizzazione in altro formato

| 🖬 Salva la repertorizzazione corrente                                                                                  |                                                    | ?          | ×        |  |  |  |  |  |  |  |  |
|----------------------------------------------------------------------------------------------------|----------------------------------------------------|------------|----------|--|--|--|--|--|--|--|--|
| Salva la repertorizzazione corrente per un paziente esistente in WinCHIP                                               |                                                    |            |          |  |  |  |  |  |  |  |  |
| Salva la repertorizzazione corrente creando un nuovo paziente in WinCHIP                                               |                                                    |            |          |  |  |  |  |  |  |  |  |
| Salva la repertorizzazione corrente senza legarla a pazienti presenti in WinCHIP                                       |                                                    |            |          |  |  |  |  |  |  |  |  |
| Salva e esporta la repertorizzazione corrente in un altro formato                                                      |                                                    |            |          |  |  |  |  |  |  |  |  |
| Specificare il tipo di file che si desidera creare:<br>Specificare un nome per il file (l'estensione non è richiesta): | XML (per scambiare la repertorizzazione con altri) |            |          |  |  |  |  |  |  |  |  |
| Il file verrà esportato nella seguente cartella:                                                                       | C:/RadarOpus_MIO/Repertorisations                  | Cambia (   | cartella |  |  |  |  |  |  |  |  |
| ₽                                                                                                    |                                                    |            |          |  |  |  |  |  |  |  |  |
|                                                                                                    | Salva 🔀 Cancella                                   | <b>?</b> # | Aiuto    |  |  |  |  |  |  |  |  |

#### Gestione fatture emesse

|                                                                                                    |                          |                        |                      |       |      |                    | ? ×                            |  |  |  |
|----------------------------------------------------------------------------------------------------|--------------------------|------------------------|----------------------|-------|------|--------------------|--------------------------------|--|--|--|
| Dr. Carlo Maria Rezzani<br>Medical Doctor<br>Via Volta, 40<br>22100 Como<br>(CO) IT<br>Tel. 00390312450064 FAX 00390312280690<br>Cell. 0039 335 6866075<br>omeopatia@rezzanicarlomaria.it www.rezzanicarlomaria.it<br>P.IVA 01244700132<br>Codice fiscale RZZCLM54E19B7300<br>Fatura n° 1 Data 16/10/2018 Pagato Modalità di pagamento<br>Rachel Summers<br>06/05/1945 , Milano<br>Via T.Livio 23 Milano<br>Via T.Livio 23 Milano |                          |                        |                      |       |      |                    |                                |  |  |  |
| 20100 Italia                                                                                                    |                          |                        |                      |       |      |                    |                                |  |  |  |
|                                                                                                    |                          |                        |                      |       |      |                    |                                |  |  |  |
| Dettaglio                                                                                                    | Gruppo                   | Imponibile €           | Sconto%              | IVA % | Note | Quantità           | Totale IVA esclusa             |  |  |  |
| Dettaglio<br>Homeopathic Consultation                                                                                                    | Gruppo<br>Homeo          | Imponibile €<br>150,00 | Sconto%              | IVA % | Note | Quantità<br>1      | Totale IVA esclusa<br>€ 150,00 |  |  |  |
| Dettaglio<br>Homeopathic Consultation<br>Obbligatorio                                                                                                    | Gruppo<br>Homeo          | Imponibile €<br>150,00 | Sconto%              | IVA % | Note | Quantità<br>1<br>1 | Totale IVA esclusa<br>€ 150,00 |  |  |  |
| Dettaglio<br>Homeopathic Consultation<br>Obbligatorio                                                                                                    | Gruppo<br>Homeo          | Imponibile €<br>150,00 | Sconto%              | IVA % | Note | Quantità<br>1<br>1 | Totale IVA esclusa<br>€ 150,00 |  |  |  |
| Dettaglio<br>Homeopathic Consultation<br>Obbligatorio                                                                                                    | Gruppo<br>Homeo          | Imponibile €<br>150,00 | Sconto%<br>Riepilogo | IVA % | Note | Quantità<br>1<br>1 | Totale IVA esclusa<br>€ 150,00 |  |  |  |
| Dettaglio<br>Homeopathic Consultation<br>Obbligatorio                                                                                                    | Gruppo<br>Homeo<br>IVA % | Imponibile €<br>150,00 | Sconto%<br>Riepilogo | IVA % | Note | Quantità<br>1<br>1 | Totale IVA esclusa<br>€ 150,00 |  |  |  |

#### Rappresentazione grafica di tutte le fatture

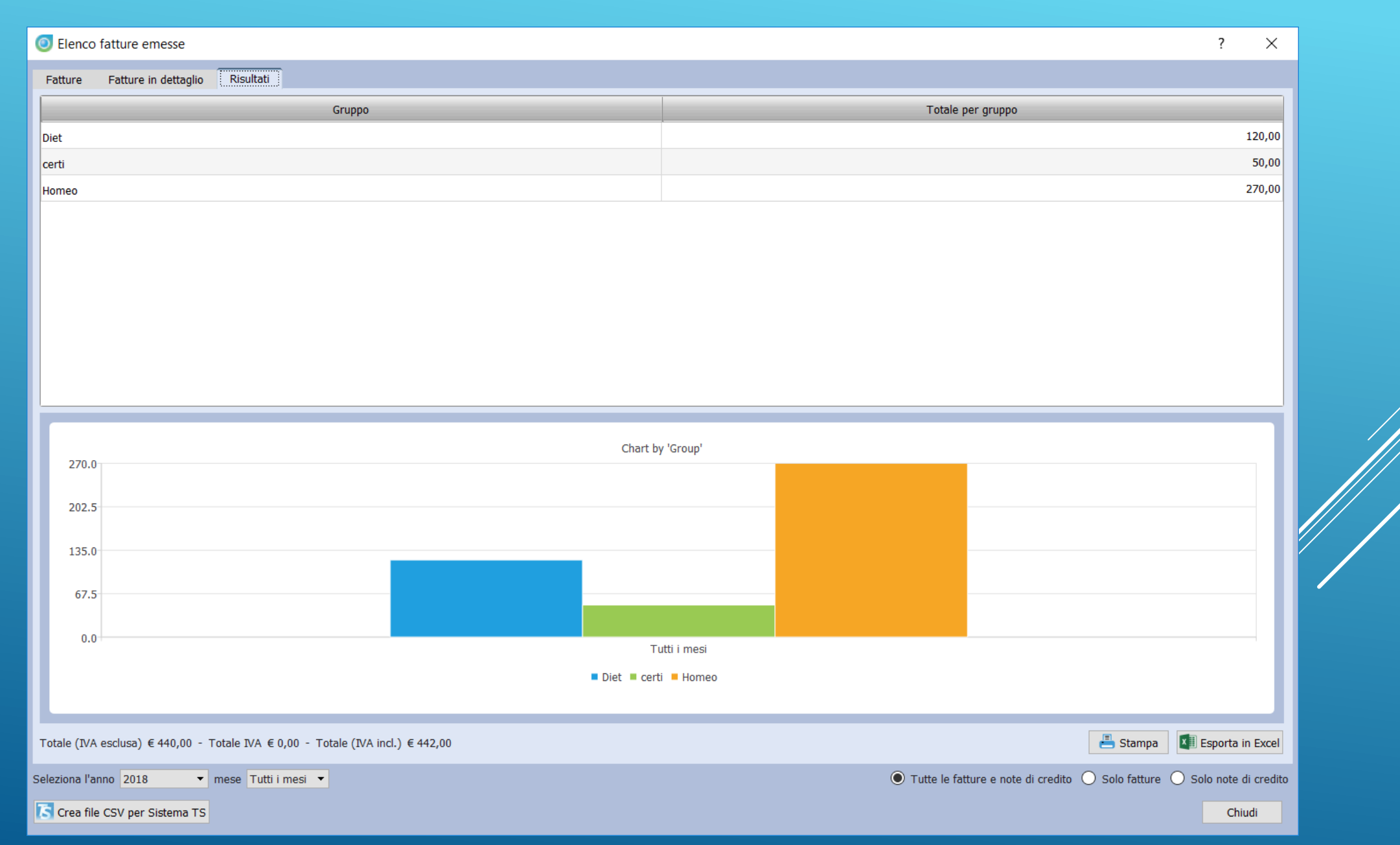

# Testo della Visita: anamnesi patologica prossima

| Visita 2 | (ultima visita) Più info         |                 |      |
|----------|----------------------------------|-----------------|------|
| à & C    | 🕼 🕑 Verdana 🔹 🖬 🖬 🖬 🖬 🖬 🖉        | ) 💱 🛓 🎯 🖬 🌛 🖉 🛛 | 34 🗷 |
|          | Molto meglio come stato generale |                 |      |
|          | Ho fatto esami ematochimici      | Ø               |      |
|          |                                  |                 |      |

- 1. Settare il font preferito
- 2. Modificare il testo in grassetto, corsivo o sottolineato
- 3. Centrare o allineare in testo
- 4. Inserire o cancellare una riga
- 5. Codificare un sintomo come importante
- 6. Codificare un sintomo come anamnesi famigliare
- 7. Codificare un sintomo come anamnesi patologica remota
- 8. Codificare un sintomo come anamnesi fisiologica
- 9. Inserire suoni, immagini, video, file word, excel, pdf o altri formati
- 10. Codificare un sintomo con intensità 1, 2, 3 o 4
- 11. Inserire le note

### Tante funzioni nella cartella clinica

- Possibilità di legare ad ogni sintomo immagini, video, suoni, file word, PDF, Excel o altro
- Salvataggio automatico della/e repertorizzazione alla visita corrente
- Possibilità di assegnare una intensità ai sintomi per evidenziare meglio le caratteristiche del caso
- Ricercare nella visita corrente o in tutte le visite di una parola chiave
- Attivare funzioni di ricerca e statistica sui casi clinici inseriti.

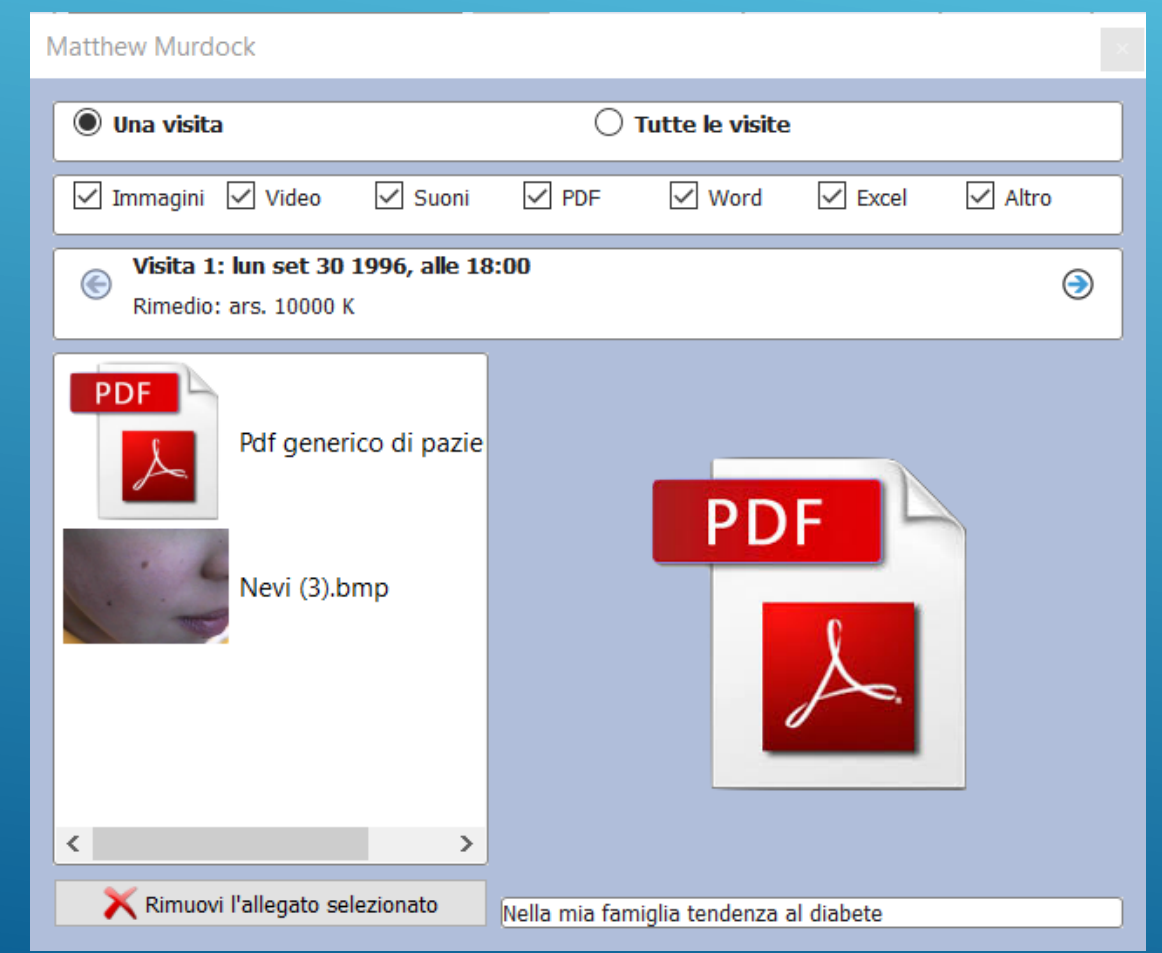

Ecco un esempio di link tra File e Visita

# Collegamento di file esterni (Foto, PDF, ecc.) con i sintomi della visita

| 🗊 🛛 Dati anagrafio      | ci 🔍 Visite                                                                                                    |                 |                  |                     |           |                  |   |       |
|-------------------------|----------------------------------------------------------------------------------------------------|-----------------|------------------|---------------------|-----------|------------------|---|-------|
| 🖬 🝂 🛃                   |                                                                                                    |                 |                  | ©.                  | <b>**</b> | <u> </u>         | 1 | ĵ (?) |
| Visita 🛞 🕻<br>🙆 🏖 🛍 🛛 🖉 | 1 ⊙ 📚 il 30/09/1996 all'età di 40.6.16, prescritto ars. 10000 K<br>` 唑   Verdana → 10 ▼ B I U A   📰 喜 ☰   🔐 🖽 🖽   🧇 🂱 🛓 🌛 🖉 🚺 | agiungi un' in  | nmagine a gue    | sto sintomo         |           |                  |   |       |
|                         | Mio padre morto per problemi cardiaci                                                                                         | agiungi una r   | egistrazione au  | idio a questo sinte | omo       |                  |   |       |
|                         | Madre vivente con ipertensione                                                                                                | aaiunai un vio  | deo a questo si  | ntomo               |           |                  |   |       |
|                         | Da molti anni soffro di asma 🛛 🔂 🗛                                                                                            | agiungi un filo | e PDF a questo   | sintomo             |           |                  |   |       |
|                         | Nella mia famiglia tendenza al diabete                                                                                        | ggiungi un do   | ocumento Word    | d a questo sintom   | 0         |                  |   |       |
|                         | All'età di 1 anno dermatite trattata con cortisone                                                                            | ggiungi un do   | ocumento Excel   | I a questo sintomo  | D         |                  | / |       |
|                         | All'età di 2 anni asma                                                                                                    | ggiungi un'alt  | tro allegato a q | Juesto sintomo      |           | $\boldsymbol{X}$ |   |       |
|                         | Intolleranza al lattosio                                                                                                    | 3               |                  |                     | /         |                  |   |       |
|                         | All'eta di 11 anni ricovero per asma                                                                                          | <u>.</u>        |                  |                     |           |                  |   |       |
|                         | Spesso ansia la notte verso le 2 di notte                                                                                     |                 |                  |                     |           |                  |   |       |
|                         | Se qualcuno è vicino a me stò meglio                                                                                          | 0               | 4                |                     |           |                  |   |       |
|                         | MENTE - Da sempre paura a stare solo                                                                                          | 0               | 4                | sym-old-            | р         |                  |   |       |
|                         | SINTOMI GENERALI - Molto freddoloso, in estate stò molto meglio                                                               | 0               | 3                |                     |           |                  |   |       |
|                         | MENTE - Paura del futuro sempre per le malattie                                                                               | 0               | 3                |                     |           |                  |   |       |
|                         | MENTE - Paura a stare solo in casa la notte, sopratutto verso le 2 di notte                                                   |                 |                  |                     |           |                  |   |       |
|                         | STOM - desiderio di bere sempre cose calde                                                                                    | 0               | 2                |                     |           |                  |   |       |
|                         |                                                                                                    |                 |                  |                     |           |                  |   |       |

# Possibilità di codificare i sintomi Intensità, anamnesi, sintomi importanti, ecc.

| Mio padre morto per problemi cardiaci                                    |            |                   | 7.7              |           |             |
|--------------------------------------------------------------------------|------------|-------------------|------------------|-----------|-------------|
| Madre vivente con inertensione                                           | EAMICIIADE |                   | 7.7<br>7.7       |           |             |
| Da molti anni soffro di asma                                             | FAMIGLIAKE | <u> </u>          | 2<br>0<br>7<br>7 |           |             |
| Nella mia famiglia tendenza al diabete                                   |            |                   | W.               |           |             |
| All'età di 1 anno dermatite trattata con cortisone                       |            |                   | <u>k</u>         |           | suppression |
| All'età di 2 anni asma                                                   | PATOLOGICA |                   | <u>Å</u>         |           | 1           |
| Intolleranza al lattosio                                                 | REMOTA     |                   | 2                |           |             |
| All'eta di 11 anni ricovero per asma                                     |            |                   | Â.               | CODIFICHE |             |
| Spesso ansia la notte verso le 2 di notte                                |            |                   |                  |           | PERI        |
| Se qualcuno è vicino a me stò meglio                                     |            |                   | 9                | 4         | SINTOMI     |
| MENTE - Da sempre paura a stare solo                                     | Sintomi    | $\longrightarrow$ | 9                | 4         | sym-old-p   |
| SINTOMI GENERALI - Molto freddoloso, in estate stò molt                  | to meglio  |                   | ø                | 3         |             |
| MENTE - Paura del futuro sempre per le malattie                          |            | ø                 | 3                | Intensità |             |
| MENTE - Paura a stare solo in casa la notte, sopratutto verso le 2 di no |            |                   |                  |           |             |
| STOM - desiderio di bere sempre cose calde                               |            | 9                 | 2                |           |             |
|                                                                          |            |                   |                  |           |             |
|                                                                          |            |                   |                  |           |             |

### .. di ordinare i sintomi in base alla loro intensità in modo da ...

| Se qualcuno è vicino a me stò meglio                                        | 0                | 4   |             |
|-----------------------------------------------------------------------------|------------------|-----|-------------|
| MENTE - Da sempre paura a stare solo                                        | 0                | 4   | sym-old-p   |
| MENTE - Paura del futuro sempre per le malattie                             | 0                | 3 🛶 | INTENSITÀ   |
| SINTOMI GENERALI - Molto freddoloso, in estate stò molto meglio             | 0                | 3   |             |
| STOM - desiderio di bere sempre cose calde                                  | 0                | 2   |             |
| All'età di 2 anni asma                                                      | <u>Å</u>         |     |             |
| All'età di 1 anno dermatite trattata con cortisone                          | Å.               |     | suppression |
| Nella mia famiglia tendenza al diabete                                      | N <sub>e</sub> V |     |             |
| Da molti anni soffro di asma                                                | Ø 🐺              |     |             |
| Madre vivente con ipertensione                                              | 727              |     |             |
|                                                                             |                  |     |             |
| Mio padre morto per problemi cardiaci                                       | N <sub>2</sub> V |     |             |
| MENTE - Paura a stare solo in casa la notte, sopratutto verso le 2 di notte |                  |     |             |
| Spesso ansia la notte verso le 2 di notte                                   |                  |     |             |
| All'eta di 11 anni ricovero per asma                                        | <u>Å</u>         |     |             |
| Intolleranza al lattosio                                                    | 2                |     |             |
|                                                                             |                  |     |             |

#### ... confrontare i sintomi del paziente con quelli repertoriali per selezionare più facilmente il rimedio

| 🗗 1 🙀 👘 🕄 🐨 📲 👌 Limita la repertorizzazione alla v | veduta: R | leperto | rio con | npleto  |       |     | •                 | Cerca   | a il rime         | edio ne | ella grig | lia repe | rtorial | e: res | sp      |           |         |                                |                     |        |        |       |        |                |
|----------------------------------------------------|-----------|---------|---------|---------|-------|-----|-------------------|---------|-------------------|---------|-----------|----------|---------|--------|---------|-----------|---------|--------------------------------|---------------------|--------|--------|-------|--------|----------------|
|                                                    |           | Shi a   | 55° 43  | , C' 35 | s, Mc | · . | , <sub>Q</sub> 's | 15° 617 | \$ <sup>5</sup> 5 | arti-   | alc. nu   | + 43     | alac    | or. ar | ere bry | ن<br>مى ئ | stc. he | <sup>,9,</sup> 3 <sup>(1</sup> | 5 <sup>(1)</sup> 18 | , c` g | 15 .ge | 9. °e | 15° 48 | 1 <sup>9</sup> |
|                                                    |           | 1       | 2       | 3       | 4     | 5   | 6                 | 7       | 8                 | 9       | 10        | 11       | 12      | 13     | 14      | 15        | 16      | 17                             | 18                  | 19     | 20     | 21    | 22     | 23             |
|                                                    |           | 10      | 10      | 10      | 10    | 10  | 9                 | 9       | 9                 | 9       | 9         | 9        | 9       | 9      | 9       | 9         | 9       | 8                              | 8                   | 8      | 8      | 8     | 8      | 8              |
|                                                    |           | 29      | 26      | 24      | 23    | 10  | 19                | 15      | 15                | 14      | 14        | 12       | 10      | 10     | 10      | 10        | 9       | 22                             | 19                  | 16     | 16     | 14    | 14     | 14             |
| 🝸 1. Cartella appunti 1                            | ×         |         |         |         |       |     |                   |         |                   |         |           |          |         |        |         |           |         |                                |                     |        |        |       |        |                |
| 1. MENTE - COMPAGNIA - desiderio di ()             | 189) 3    | 4       | 3       | 3       | 3     | 1   | 2                 | 2       | 2                 | 2       | 2         | 2        | 1       | 1      | 1       | 1         | 1       | 3                              | 3                   | 2      | 2      | 2     | 2      | 2              |
| 2. MENTE - PAURA - solo; di stare (1)              | 139) 3    | 3       | 3       | 3       | 3     | 1   | 2                 | 2       | 2                 | 1       | 1         | 1        | 1       | 1      | 1       | 1         | 1       | 3                              | 2                   | 2      | 2      | 2     | 2      | 2              |
| 3. MENTE - PAURA - malattia imminente; di una ()   | 162) 2    | 3       | 3       | 1       | 1     | 1   | 2                 | 1       | 1                 | 2       | 2         | 1        | 1       | 1      | 1       | 1         | 1       | 2                              | 2                   | 2      | 2      | 1     | 1      | 1              |
| 4. SINTOMI GENERALI - CIBI E BEVANDE - caldo; c    | (46) 1    | 1       | 1       | 3       | 2     | 1   |                   | 1       |                   | 1       |           | 1        |         |        | 2       |           |         |                                |                     |        |        |       |        |                |
| 5. RESPIRAZIONE - ASMATICA - bambini; nei          | (41) 1    | 1       | 1       | 1       | 1     | 1   | 3                 |         | 1                 |         | 1         |          | 2       | 2      |         | 2         | 1       |                                |                     |        |        |       |        |                |

### Funzioni di ricerca e statistiche

Richiamare ricerche preimpostate > Personalizzare le propriericerche Creare grafici su età, frequenza patologie più trattate e rimedi più prescritti > Analizzare I propri risultati clinici Possibilità di salvare ed esportare i risultati di una ricerca in Excel X

#### Esempi di ricerca sui propri pazienti

| 🔮 Peter Parker             | ×                   | Q X | Grundzüge und Characteristika der Materia Medica mit | × 🍳 Cerca | × 📔 Synthesis Treasure Edition 2009V (SCHROYENS F.) | × 📠 | ×     |
|----------------------------|---------------------|-----|------------------------------------------------------|-----------|-----------------------------------------------------|-----|-------|
| Ricerca nei dati dei pazie | enti Mostra grafici |     |                                                      |           |                                                     |     |       |
| Q Cerca nelle pres         | crizioni 🖕 🚺 🛓      |     |                                                      |           |                                                     |     | 🖄 📀   |
| Prescrizione contien       | e 🔻                 |     |                                                      |           |                                                     |     | × ^   |
| Potenza contien            | e 🔻                 |     |                                                      |           |                                                     |     | × 🗙   |
| Scala diluizione contien   | e 🔻                 |     |                                                      |           |                                                     |     | ××    |
| Patologia contien          | e 🔻                 |     |                                                      |           |                                                     |     | × 🗙 🗸 |

Aggiungi un campo 🗸 🛛 Mostra: 🔵 Tutti 🔘 Frequenza

Includi: 🗹 Pazienti umani 🗌 Pazienti veterinari 📃 Banca Dati CLI.FI.COL.

|    | Frequenza per calcolo statistico | Prescrizione | Potenza | Scala diluizione | Patologia                                                          | Cognome    | Nome         | ^ |
|----|----------------------------------|--------------|---------|------------------|--------------------------------------------------------------------|------------|--------------|---|
| 1  | 2                                | sulph.       | 200     | СН               | Atopic dermatitis, unspecified                                     | Banner     | Robert Bruce |   |
| 2  | 1                                | ars.         | 10000   | К                | Asthma, unspecified                                                | Murdock    | Matthew      |   |
| 3  | 1                                | coloc.       | 200     | СН               | Sciatica                                                           | Summers    | Rachel       |   |
| 4  | 1                                | lach.        | 200     | CF               | Atopic dermatitis, unspecified, Other specified headache syndromes | Grey       | Jean         |   |
| 5  | 1                                | lach.        | 200     | СН               | Atopic dermatitis, unspecified                                     | Grey       | Jean         |   |
| 6  | 1                                | lach.        | 200     | СН               |                                                                    | Rossi      | Elena        |   |
| 7  | 1                                | med.         | 1000    | к                |                                                                    | 01/11/2018 | Roberto Case |   |
| 8  | 1                                | nat-m.       | 200     | К                | Cluster headache syndrome                                          | Richards   | Reed         |   |
| 9  | 1                                | no remedy    | ?       | ?                |                                                                    | Rossi      | Elena        |   |
| 10 | 1                                | no Remedy    | -       | -                | Hordeolum and other deep<br>inflammation of eyelid                 | Parker     | Peter        |   |
| 11 | 1                                | nux-v.       | 1000    | К                | Chronic cholecystitis                                              | Storm      | Susan        |   |
| 12 | 1                                | nux-v.       | 200     | СН               | Chronic cholecystitis                                              | Storm      | Susan        |   |
| 13 | 1                                | nux-v.       | 30      | СН               | Chronic cholecystitis                                              | Storm      | Susan        |   |
| 14 | 1                                | psor.        | 10000   | CF               | Other recurrent depressive disorders                               | Van Dyne   | Janet        | ~ |

Totale righe: 17 Totale righe con filtro: 17 Totale righe visualizzate: 17

## Immediata rappresentazione grafica dei pazienti per sesso, fasce di età, rimedi e patologie più frequenti

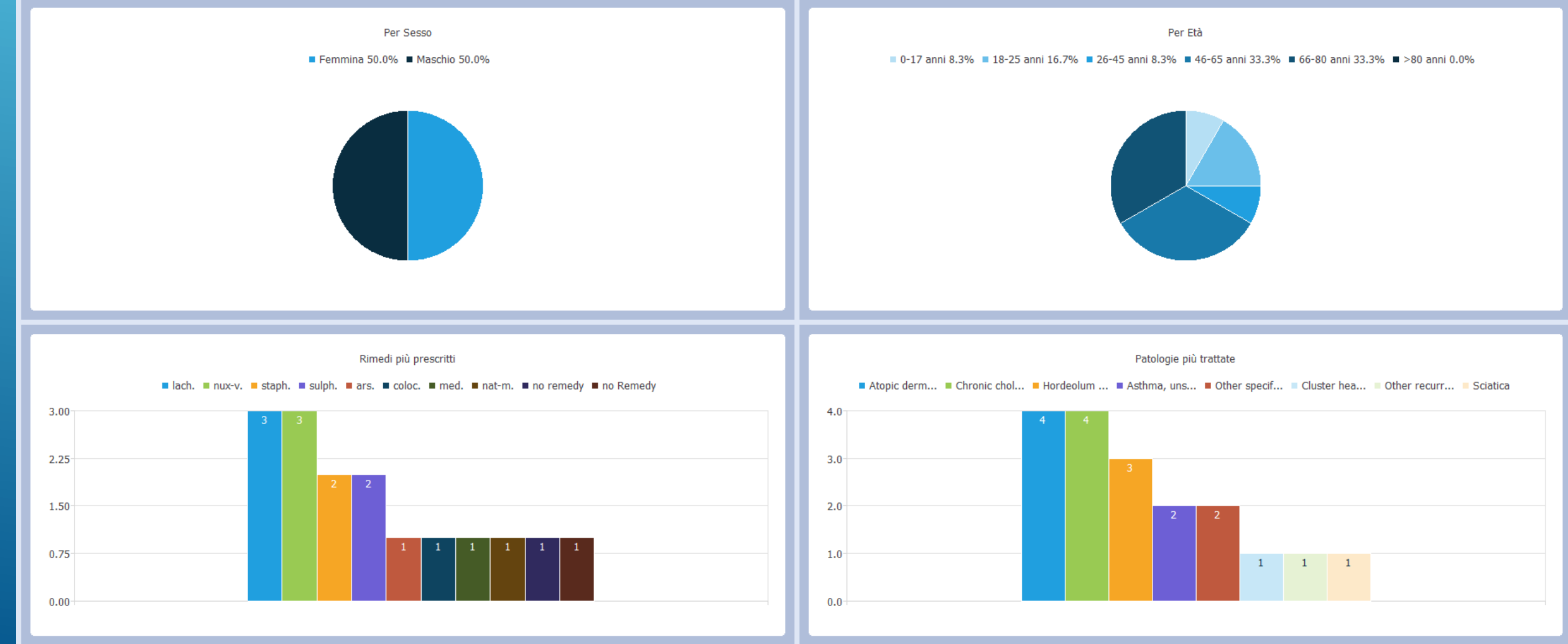

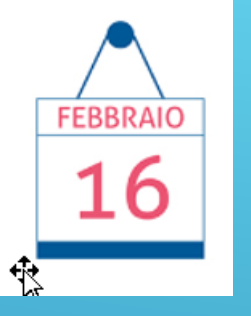

# 4° LEZIONE

#### LA MATERIA MEDICA E LE RICERCHE

Le Materie Mediche e altri Testi e Riviste

- Come e dove trovarle, vari documenti in lingua, numero testi e numero volumi ecc.
- Come settare le preferenze
- Come ricercare informazioni in un testo
- ✤ Le ricerche
- Salvare le informazioni cercate

# MARZO

# 5° LEZIONE

#### LE STRATEGIE REPERTORIALI

Le strategie di base
Repertorizzare con la Materia Medica
Repertorizzare con le famiglie dei rimedi
Salvare le repertorizzazioni effettuate

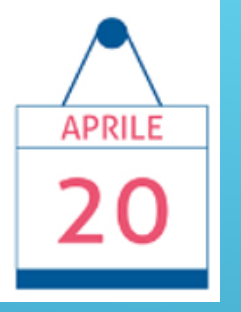

6° LEZIONE

#### **CLIFICOL** (Clinical File Collection)

Le motivazioni
Gli obiettivi
Invio da RadarOpus
Il progetto Covid